VERSION 1.0 AUGUST 16, 2018

# Apps for Greentree

# CUSTOM ASSEMBLY SALES MANUFACTURING

APP NUMBER: 010053

Powered by:

MYOB Greentree

#### **TABLE OF CONTENTS**

| eatures                       | 2 |
|-------------------------------|---|
| Important Notes               | 2 |
| Other Requirements            | 2 |
| Jser Instructions             | 3 |
| Sales Order Entry             | 3 |
| mplementation Guide           | 8 |
| APP INSTALLATION              | 8 |
| OTHER GREENTREE CONFIGURATION | 8 |
| Work Centre Maintenance       | 8 |
| APP CONFIGURATION             | 0 |

# **FEATURES**

#### 1. Create new manufacturing assemblies at Sales Order Entry.

Useful if you regularly get orders to manufacture a new product and want the ability to record all the details direct from Sales Order Entry.

This App automates the creation of the new finished good into inventory and creates the base Bill of Material, then a factory order which is linked back to the Sales order - straight from the Sales Order screen, saving you valuable time.

#### **IMPORTANT NOTES**

• We recommend that you test the configuration of the App thoroughly in a test system prior to deploying the App in your live Greentree system.

#### **OTHER REQUIREMENTS**

Greentree Modules: Inventory, Sales Orders, Manufacturing, SO/FO Linking

Associated Apps: None.

# **USER INSTRUCTIONS**

#### SALES ORDER ENTRY

Use the following process to create a Sales Order, Stock Item, Bill of Material and Factory Order for a new product that needs to be made.

- 1. Select the menu item | Data Entry | Sales Orders | Sales Order Entry |
- 2. Complete the sales order header
- 3. Click on the Create Assembly button

|                        |                |            |                         |                    | L            | ast Order Numb | er                  | 500284        |       |
|------------------------|----------------|------------|-------------------------|--------------------|--------------|----------------|---------------------|---------------|-------|
| S                      | ales Order     |            | Line Item               |                    | Delivery Del | tails          | Custo               | m             |       |
| Dider Detail<br>Number | 500284         |            | Customer Detail<br>Code | 1005               |              | Alpha          | WAGINS              |               |       |
| Branch                 | 01 (Auckland)  | - W        | Name                    | Wagin Secondary    |              |                |                     |               |       |
| Order Date             | 15/07/2013     |            | Currency                | New Zealand Dolla  | rs Rate      |                | 1.0000000 0         | Fixed         |       |
| Delivery Date          | 15/07/2013     |            | Discount                | 0.00 %             |              | Salesperson    | Sally Scoresby (SSc |               |       |
| Location               | 01             | Ψ.         | Payment Terms           | 30 Days from Invoi | ce Date      | S. Fre         | sight Type StdFrei  | ght 🔻         |       |
|                        |                |            | Order Number            |                    |              |                | Customer Str        | stute         |       |
|                        | Forward Order  |            | Narration               |                    |              |                |                     |               |       |
| Status                 | Entered        |            |                         |                    |              |                |                     |               |       |
| Entered by             | SUPER          |            | Drint Onlines           |                    |              |                |                     |               |       |
|                        | Drop Ship      |            | Packing Slp             | Order Status       | Invoice      | On Hold        | Cancel Order        | Save Header   |       |
|                        |                |            |                         |                    | Create Assem | bly            |                     | Create Buy-In |       |
| Discount               | 0.00 Surcharge |            | 0.00 Net                | 0.00 Tax           | 0.00         | Total          | 0.00                |               |       |
| No. Type Ac            | count/Code D   | escription | Local                   | tion Quantity      | Price        | Disc%          | Total Narration     |               | Deliv |
| 1 17 -                 |                |            |                         | 0.0000             | 0.0000       | 0.00           | 0.00                | 1             | 5/    |

4. Complete the SO Assembly form, to set up the new Inventory Item

| G SO Assembly                                               | <b>₩</b>                                                                      | Q 🖋           | ••••                                 | ⊌                                      | -9+                                         | - + × |
|-------------------------------------------------------------|-------------------------------------------------------------------------------|---------------|--------------------------------------|----------------------------------------|---------------------------------------------|-------|
| Description                                                 | Description of the fir                                                        | nished produ  | ct including length                  | or other info                          |                                             |       |
| Quantity                                                    |                                                                               | 5             |                                      |                                        |                                             |       |
| Required By                                                 | 20 / 07 / 2013 📰                                                              |               |                                      |                                        |                                             |       |
| Hose Type                                                   | Hose                                                                          | 🔿 Cîtumi      | $\bigcirc$ EJ                        | s                                      |                                             |       |
| Width                                                       | 25mm                                                                          |               |                                      |                                        |                                             |       |
| Length                                                      | 1500mm                                                                        |               |                                      |                                        |                                             |       |
| Retention A                                                 | Clamp                                                                         |               |                                      |                                        |                                             |       |
| EndA                                                        | Screw top                                                                     |               |                                      |                                        |                                             |       |
| Pressure Test                                               | Yes                                                                           | 🔿 No          |                                      |                                        |                                             |       |
| Certificate Required                                        | ⊖ Yes                                                                         | No            |                                      |                                        |                                             |       |
| Code Dese<br>WKEY001 Logi<br>01MSI845MAX2 MSI<br>100119 Red | cription<br>tech Wireless Keyboa<br>Dual Core Desktop<br>Hose with Crimp Ends | rd<br>s       | Qty<br>1.0000<br>1.0000<br>1500.0000 | Unit Cost<br>80.00<br>353.77<br>728.25 | Total Cost<br>80.00<br>353.77<br>1092375.00 |       |
| Special Instructions                                        | Additional informatio                                                         | n to print on | the factory order                    |                                        |                                             | *     |
| Adding a new SO A                                           | ssembly                                                                       |               | There are 1                          | 64 SO Assembly                         |                                             |       |

| Description       | Enter a Description for the item                                                                                                    |
|-------------------|----------------------------------------------------------------------------------------------------|
| Quantity          | Enter the quantity of the item to be manufactured                                                                                                    |
| Required By       | Enter the date the item is required – this goes onto the<br>Factory Order                                                                                                    |
| Other Information | You can then have as many prompts as are required<br>depending on the type of product to be manufactured.<br>Information can be in the form of text, drop down boxes or<br>radio selections – this information is available to print on the<br>Factory Order. Refer to the setup section for details. |
| Components        |                                                                                                    |
| Code              | Select the existing stock items that are to be used in the manufacture of the finished good.                                                                                                    |
| Qty               | This is the quantity requried to make a single item – it is put onto the Bill of Material.                                                                                                    |
|                   |                                                                                                    |

Unit Cost

This will default from inventory. Total cost is then displayed.

5. Click the Save button.

The SO Assembly screen will close and a new Inventory line will be added to the the Sales Order using the data entered.

| G SO Orde              | r Entry                  |            |                               |                      |                     |                 |                       | - + x                 |
|------------------------|--------------------------|------------|-------------------------------|----------------------|---------------------|-----------------|-----------------------|-----------------------|
|                        | ] ₩⊖₩                    |            | S 🖲 🛇                         | 🕑 🕑 🗗                | £                   |                 | 🗟 Apps 🔁 🖳 🛷          | 8 🕂 🕐                 |
|                        |                          |            |                               |                      | L                   | ast Order Numb  | er                    | 500284                |
| S                      | ales Order               |            | Line Item                     |                      | Delivery Del        | tails           | Custor                | n                     |
| Order Detail<br>Number | 500284                   | ۹,         | Customer Detail<br>Code       | 1005                 |                     | Alpha           | WAGINS                |                       |
| Branch                 | 01 (Auckland)            | V          | Name                          | Wagin Secondary      |                     |                 |                       |                       |
| Order Date             | 15/07/2013 📰             |            | Currency                      | New Zealand Dollars  | Rate                |                 | 1.00000000 🔲 F        | ïxed                  |
| Delivery Date          | 15/07/2013 🔤             |            | Discount                      | 0.00 %               |                     | Salesperson     | Sally Scoresby (SSc)  | <b>A</b> .            |
| Location               | 01                       | T.         | Payment Terms                 | 30 Days from Invoice | Date                | S. Fr           | eight Type StdFreig   | ht 🔻                  |
|                        |                          |            | Order Number                  |                      |                     |                 | Custo <u>m</u> er Sta | tus                   |
| Status                 | Forward Order<br>Entered |            | Narration                     |                      |                     |                 |                       |                       |
| Entered by             | SUPER                    |            |                               |                      |                     |                 |                       |                       |
|                        | Drop Ship                |            | Print Options<br>Packing Slip | Order Status         | Invoice             | On <u>H</u> old | Cancel Order          | Save Header           |
|                        |                          |            |                               | C                    | reate <u>A</u> ssem | ьly             |                       | Create <u>B</u> uy-In |
| Discount               | 0.00 Surcharge           |            | 0.00 Net                      | 4.35 Tax             | 0.65                | Total           | 5.00                  |                       |
| No. Type Ac            | count/Code D             | escription | Locat                         | ion Quantity         | Price               | Disc%           | Total Narration       | DelivDate             |
| 1 IN 10                | 0160 D.                  | escription | Order Line Statu              | JS 5 0000            | 1.0000              | 0.00            | 5.00                  | 15/07/2013            |
|                        |                          |            | <u>C</u> ancel Line           |                      |                     |                 |                       |                       |
|                        |                          |            | Kitset                        |                      |                     |                 |                       |                       |
| -                      |                          |            | FO/PO Link                    |                      |                     |                 |                       |                       |
| Editing an ex          | kisting Sales Order      |            | Sales <u>H</u> istory         | Sale                 | es Order 267        | of 287          |                       |                       |

**Note:** The App has automatically created the Inventory Item, the Bill of Materials and the associated Factory Order

| G Bill of Materials Mai                                                                                                   | ntenance                                            | <b>S (1)</b>        | •••          | Ð             |              |            | - Sat      | ops 🔁 🔍 🗸 | - + ×<br>⑦ <u>♪</u> ∃ |  |  |
|----------------------------------------------------------------------------------------------------|-----------------------------------------------------|---------------------|--------------|---------------|--------------|------------|------------|-----------|-----------------------|--|--|
| Item code 100160  Secription Description of the finished product including length or other info                           |                                                     |                     |              |               |              |            |            |           |                       |  |  |
| Batch size 1.0000 Create MRP order per batch size Is a phantom BOM structure Create MRP order per batch size Is a phantom |                                                     |                     |              |               |              |            |            |           |                       |  |  |
| 🗹 Allow additional materials                                                                                              | Bill costing method                                 | Average Cost        |              |               |              |            |            |           |                       |  |  |
| Summary Information                                                                                                    |                                                     |                     |              |               |              |            |            |           |                       |  |  |
| Total estimated batch cost                                                                                                | 1092808.77                                          | Total leadtim       | ie 7.0       | 0             | Hours        |            |            |           |                       |  |  |
| Stocking unit                                                                                                    | EA                                                  |                     |              |               |              |            |            |           |                       |  |  |
| Modified by                                                                                                    | SUPER                                               | Last change         | e date 15    | / 07 / 20     | 13 📰         |            |            |           |                       |  |  |
| Notes: Print on factory (<br>Additional information to print<br>Details: Print line narratic                              | order<br>on the factory order<br>n on factory order | Route               | <u>P</u> lan | <u>R</u> e-ca | Iculate cost |            |            |           |                       |  |  |
| Sequence Code                                                                                                    | Description                                         | Quantity A          | llow Qty Cho | g Unit        | Unit Cost    | Total Cost | Fixed Cost | Narration |                       |  |  |
| 1 WKEY001                                                                                                    | Logitech Wireless Ke                                | 1.0000              | 2            | EA            | 80.00        | 80.00      |            |           |                       |  |  |
| 2 01MSI845MAX2                                                                                                    | MSI Dual Core Desk                                  | 1.0000              | V            | EA            | 353.77       | 353.77     |            |           |                       |  |  |
| 3 100119                                                                                                    | Red Hose with Crimp                                 | 1500.0000<br>1.0000 |              | EA            | 728.25       | 1092375.00 |            |           |                       |  |  |
|                                                                                                    |                                                     |                     |              |               |              |            | _          |           |                       |  |  |

All items are added to the Bill of Material allowing for quantity change and the Bill itself allows additional materials

| G IN Inventory Item Maintenance                                                                                                    | - + ×<br>⊲Apps 🖓 🛡 🕅 💬                                                                                                    |
|----------------------------------------------------------------------------------------------------|----------------------------------------------------------------------------------------------------|
| Code 100160   Description Description of the finished p                                                                                                    | roduct including length or other in 15 Save details                                                                                                    |
| Main         Defaults         Transactions         Custom         Notes         Sales I           Analysis code         BUYIN         BUY IN CODE 98         On-hand que<br>On-hand         On-hand que                                                                                                    | History Related Analysis Costing<br>antities 0 Pricing                                                                                                    |
| Job activity code STOCK (Stock) V Committee<br>Type Not Serial/Lot Item V Committee<br>Protected                                                                                                    | d Qty 0 sked Qty 0 sked Qty 0 to factory orders 0 to requisitions 0 to requisitions 0 to requisitions 0 to requisitions 0 to requisitions 0 to requisitions 0 to requisitions 0 to requisitions 0 to regulate the second of the second of the se |
| Kitsets exist       Non diminishing       Available         Unit weight       0.0000       Indent Item       On-order         Unit volume       0.0000       Keep warranty details       On-order         Stocking unit       EA       Allow negative available       On-shipmen         Stocktake details       Cycle       Monthly       Stock ranking       None         Location       Next Stocktake Date       Stocktake in Progress       Last         01       Date       Date                                                                                                    | Image: Constraint of the constraint of the constr                  |
| Status Buy In Code Supercession details This item to this item has been superceded Details Process This item to the statement of the statement of the statement | replaced an old item D <u>s</u> tails                                                                                                    |

The analysis code, status and tree assignment for the new item come from Apps Module Control – refer to the setup section.

| G Factory                 | / Order Entry                                                                                                    |                       |               |                |                 |                   |           |               | - + ×              |
|---------------------------|----------------------------------------------------------------------------------------------------|-----------------------|---------------|----------------|-----------------|-------------------|-----------|---------------|--------------------|
|                           |                                                                                                    | <b>ेक्ष</b> ्र        | <b>S (B</b> ) | <b>()</b>      | ⊌               |                   | -9        | Apps 🔁 🖳      | 🖉 🖁 <u>۸</u> 🕄     |
| Order numbe               | r 500284                                                                                                    | Crder dal             | te 🄢/(        | 07 / 2013 📱    | Release da      | ite 15/07/20      | )13 🚃     | Required date | 15/07/2013 📰       |
| Parent code               | 100160                                                                                                    | Cescripti             | on Desc       | ription of the | finished produc | ct including leng | th or oth | ner info 🔍 🔍  |                    |
| Location                  | 01                                                                                                    | 🔻 Qty requi           | red           | !              | 5.0000 EA       | Leadtime hour     | s         | 1.00          | <u>R</u> oute plan |
| Estimated tota            | al cost 54                                                                                                    | 64043.8500 Status     | Enter         | ed & Not Co    | mmitted         |                   |           |               | Adjustment         |
| Inventory Iss             | Inventory Issue Options                • Auto issue on commit             • Backflush materials <u>Show materials</u> |                       |               |                |                 |                   |           |               |                    |
| Location Vie<br>Select lo | w Options<br>ocation                                                                                                  | V                     | ) Selec       | ct warehous    |                 |                   | V         | ) All         | Print picking list |
|                           |                                                                                                    | Select Materials      |               |                |                 |                   | N         | otes          |                    |
| Sequence                  | Code                                                                                                    | Description           | UOM           | Location       | Qty Available   | Qty Required      | Select    | Narration     |                    |
| 1                         | WKEY001                                                                                                    | Logitech Wireless Key | EA            | 01             | -1.0000         | 5.0000            | ~         |               |                    |
| 2                         | 01MSI845MAX2                                                                                                    | MSI Dual Core Deskto  | EA            | 01             | 0.0000          | 5.0000            | ~         |               |                    |
| 3                         | 100119                                                                                                    | Red Hose with Crimp B | EA            | 01             | 0.0000          | 7500.0000         |           |               |                    |
|                           |                                                                                                    |                       |               |                |                 |                   |           |               |                    |
|                           |                                                                                                    |                       |               |                |                 |                   |           |               |                    |
|                           |                                                                                                    |                       |               |                |                 |                   |           |               |                    |
|                           |                                                                                                    |                       |               |                |                 |                   |           |               |                    |

The Factory order will have the same number as the Sales Order and can now be processed as usual.

- 6. Continue adding Items to the order as required. Save when ready.
  - **Note:** Standard SO/FO linking applies if in use, meaning that the Sales Order will be updated when the Factory Order is receipted, the Sales Order line will be On Backorder.

### **IMPLEMENTATION GUIDE**

#### Please refer to the Important Notes section above before installing and configuring this App

#### **APP INSTALLATION**

- 1. Log into Greentree as the Super user
- 2. Select the menu item | System | Apps For Greentree | Apps Module Control |
- 3. Enter the New Registration Codes supplied and click Install App

| G App    | s For Greentr                                                                 | ee Module C | Control |  |         |                                                                    |        |               |  |  |
|----------|-------------------------------------------------------------------------------|-------------|---------|--|---------|--------------------------------------------------------------------|--------|---------------|--|--|
|          |                                                                               | Ø 🔠         | ão 🝼    |  |         | Apps                                                               | 🗆 🤇    | 9 🖌 🔏 💡       |  |  |
| Enter Ne | Enter New Registration CodeInstall AppDelete Inactive/Expired AppsInstall App |             |         |  |         |                                                                    |        |               |  |  |
| Code     | Name                                                                          |             |         |  | Descr   | iption                                                             | Active | Expiry Date 🔺 |  |  |
| 000000   | Apps For Greentre                                                             | ee Form     |         |  | App U   | sage information on Forms                                          | ~      | 31 December 2 |  |  |
| 010001   | AR Sales Orders 1                                                             | Tab         |         |  | Tab in  | Tab in Customer maintenance to display Sales Ord 🔽 👘 03 December 🤅 |        |               |  |  |
| 010002   | IN Reorder Workl                                                              | bench       |         |  | Invent  | ory Reorder Workbench                                              | ~      | 31 December 2 |  |  |
| 010003   | IN Min/Max Work                                                               | bench       |         |  | Invent  | ory Min/Max Workbench                                              |        | 31 December 2 |  |  |
| 010004   | AR Sales History                                                              | Tab         |         |  | Tab in  | Customer maintenance to display Sales H                            | isl 🔽  | 31 December 2 |  |  |
| 010005   | AB Pricing Tab                                                                |             |         |  | T ah in | Customer maintenance to display Pricing                            |        | 31 December 2 |  |  |

- 4. Select/Highlight the Custom Assembly Sales Manufacturing App.
- 5. Click on the Edit Users button and select the users who will be configured to use Custom Assembly Sales Manufacturing, for which companies.
- 6. Save and Close the form.

#### **OTHER GREENTREE CONFIGURATION**

#### Complete the following set-up in Greentree before configuring the App.

#### WORK CENTRE MAINTENANCE

1. Select the menu item | System | Manufacturing | Work Centre Maintenance |

| JC Work Centre Mainter      | nance<br>C  | _<br>∠ ╂ �� 🥶 🛃 🖘 🗩 🕑 👁 🍫 | + 1<br>1 |
|-----------------------------|-------------|---------------------------|----------|
| Code CERT 🔍                 | Description | Certificate Required      |          |
| Bill of materials<br>Notes  |             | Print on factory order    |          |
| Work in progress GL account |             | · •                       |          |
| Ready                       |             | Work Centre 3 of 19       |          |

Type in the code and description for the work centre - they are then added to the Route plan when the assembly is saved and can be edited afterward.

| G Bill of Ma | terials Route Maintenance |             |              |                     |                | - + ×        |
|--------------|---------------------------|-------------|--------------|---------------------|----------------|--------------|
|              |                           | २ 🚀         |              |                     |                | ☞ 🕂 ⑦        |
| Code 100160  | Description               | Description | n of the fin | ished product inclu | uding length o | r other info |
| Details:     |                           |             |              | Total leadtime      | 7.00           | Hours        |
| Work Centre  | Description               | Leadtime    | Is fixed     |                     |                |              |
| WIDTH        | Width                     | 1.00        |              |                     |                |              |
| LENGTH       | Length                    | 1.00        |              |                     |                |              |
| RETA         | Retention A               | 1.00        |              |                     |                |              |
| ENDA         | End A                     | 1.00        |              |                     |                |              |
| PT           | Pressure Test             | 1.00        |              |                     |                |              |
| CERT         | Certificate Required      | 1.00        |              |                     |                |              |
|              |                           |             |              |                     |                |              |
|              |                           |             |              |                     |                |              |
|              |                           |             |              |                     |                |              |
| L            |                           |             |              |                     |                |              |

| G Factory O        | rder Entry                   |                 |                        |               |                    |                                            | - + ×                   |
|--------------------|------------------------------|-----------------|------------------------|---------------|--------------------|--------------------------------------------|-------------------------|
|                    | ₩⊖₩                          | ୍ 🗸             | $\odot$                | •             | -                  | 🕞 Apps 🄁 🖳                                 | 🖉 🖁 🕂 🕐                 |
| Order number 50    | 00284                        | Order date      | 15/07/2013 📰           | Release da    | te 15/07/2013      | 3 📰 Required date                          | 15/07/2013 📰            |
| Parent code 10     | 00160 🔍                      | Description     | Description of the fir | nished produc | t including length | or other info 👘 🔍                          |                         |
| Location 01        | 1                            | Qty required    | 5.0                    | 000 EA        | 1.00               | <u>R</u> oute plan                         |                         |
| Estimated total co | ost 5464043.8500             | Status          | Entered & Not Com      | oitted        |                    |                                            | <u>A</u> djustment      |
| Inventory Issue (  | Options                      |                 |                        |               |                    |                                            |                         |
| Auto issue         | on commit 🛛 🔿 Backl          | flush materials |                        |               |                    | ${\sf Location}\underline{T}{\sf ransfer}$ | <u>S</u> how materials  |
|                    |                              |                 |                        |               |                    |                                            | <u>Commit materials</u> |
| Location View O    | Iptions                      |                 |                        |               |                    |                                            | Print picking list      |
| Select locati      | ion                          | • 0             | Select warehouse       |               |                    |                                            | Material serial/lot     |
|                    |                              |                 |                        |               |                    |                                            |                         |
|                    | Select Ma                    | terials         |                        |               |                    | Notes                                      |                         |
| Factory order n    | otes                         |                 |                        |               |                    | Print on fa                                | actory order            |
| Additional inform  | mation to print on the facto | ry order        |                        |               |                    |                                            | A                       |
|                    |                              |                 |                        |               |                    |                                            |                         |
| Work centre no     | otes                         |                 |                        |               |                    | Print on fa                                | actory order            |
| Work Centre        | Description                  | Not             | es                     |               |                    |                                            |                         |
| CERT               | Certificate Required         | No              | 1                      |               |                    |                                            |                         |
| ENDA               | EndA                         | Scr             | ew top                 |               |                    |                                            |                         |
| HOSE               | Hose Type                    | Hos             | e:                     |               |                    |                                            |                         |
| LENGTH             | Length                       | 150             | 10mm                   |               |                    |                                            |                         |
| PT                 | Pressure Test                | Yes             | :                      |               |                    |                                            |                         |
| RETA               | Retention A                  | Clar            | mp                     |               |                    |                                            |                         |
| WIDTH              | Width                        | 25n             | nm                     |               |                    |                                            |                         |
|                    |                              |                 |                        |               |                    |                                            |                         |
| Ready              |                              |                 |                        | factory order | 23 of 38           |                                            |                         |

The values entered against them during SO Assembly entry are then saved into the notes tab of the Factory and can be edited and printed.

#### **APP CONFIGURATION**

- 1. Select/Highlight the Custom Assembly Sales Manufacturing App.
- 2. Click on the Change button

| Ġ SO Assembly Mo         | odule Co    | ntrol                   |                |              | = + ×      |
|--------------------------|-------------|-------------------------|----------------|--------------|------------|
|                          | ିକ୍ଷ        | 3                       | Q 🚀            | - 🕞 Apps 🧕   | 2 🗗 😵 🖓 🕘  |
| Stock Group Tree         | Stock       | Item Type               | V              |              |            |
| Sub-group                | BuyIn I     | tem()                   |                |              |            |
| Analysis Code            | BUYIN       |                         | •              |              |            |
| Status                   | Buuln       | Code                    |                |              |            |
| 0.040                    | coop in     | 0000                    |                |              |            |
| Supplier                 | 2000        |                         |                | $\checkmark$ | ndent Item |
| Commence by Judy Comb    | - 1         |                         | luna d Ontinua |              |            |
| 1 HOSE                   | e i         | Input Type<br>IndianBay | Hose Citurai   | FIS          |            |
| 20/078                   |             | TeviBoy                 | Hose, citani,  | 205          |            |
| 2 WIDTH                  |             | TeviBox                 |                |              |            |
| APETA                    |             | TeviBox                 |                |              |            |
| 5 ENDA                   |             | TevtBox                 |                |              |            |
| 6 PT                     |             | DotionBox               | Yes No         |              | -          |
| ZCEBT                    |             | OptionBox               | Yes, No        |              | -          |
| 8                        | Ì           | opaonoon                | 100,110        |              |            |
|                          |             |                         |                |              | -          |
| Default Tree Values      |             |                         |                |              |            |
| Tree Dal                 | fault Value |                         |                |              |            |
| Contract                 |             | ,                       |                |              |            |
| Items by Manufactur Inte | 4           |                         |                |              |            |
| Key Category             |             |                         |                |              |            |
| Prize Tree               |             |                         |                |              |            |
| Product Catalogue TF1    | TFT Screens |                         |                |              |            |
| Salesperson              |             |                         |                |              |            |
|                          |             |                         |                |              |            |

These settings determine:

- a. The Group Tree & Sub Group, Analysis Code, Status and Supplier, which will be assigned to all SO Assembly products created.
- b. Whether Assembly items may be Indented.
- c. The work centres to be used on the Bill of Materials.
- d. The Default values for any Inventory Trees assigned to new Items.

All other required fields will be populated based on your IN Module Control settings.

| Sequence    | This determines the order the items appear in SO Assembly entry |
|-------------|-----------------------------------------------------------------|
| Work Centre | Select the workcentre from the drop down list – refer below     |

| Input Type    | Select from Text Box or Option Box. A Text box allows the user<br>to type any alpha numeric values, a select box then requiresyou<br>to type the available options and the user will select one during<br>SO Assembly entry |
|---------------|----------------------------------------------------------------------------------------------------|
| Input Options | Type the options the user gets to choose from.                                                                                                    |